## SOMETHING YOU WILL NOT FIND IN THE MANUAL

## **STRUCTURE OF THE FOLDERS IN WSCAD 5.1**

## Task:

There are three production lines in the Coca Cola plant. This lines produce Coca Cola, Fanta and Sprite. They are for each of lines Unit\_CocaCola, Unit\_Fanta, Unit\_SpriteMachines two switchgears +RC1, +RC2, +RF1, +RF2 or +RS1,+RS2 (let's say ten panels of the switchboard for each, PLCs, power supply, contactors ... etc.).

We are going to go on only for line Unit\_CocaCola for clearness, then switchboards +RC1, +RC2. In the +RC1 are placed common circuits =00 (PLCs, power supply, incoming circuits, etc) and technological parts circuits =10,=20,=30.

In the +RC2 are placed =00,=40,=50 likewise.

Our task is to draw schemes +R1, +R2 as separate parts e.g. +R1 the one part (circuit diagram and material list) and +R2 the second part (circuit diagram and material list) of the project line Unit\_CocaCola.

How we can this structure create in Wscad Project management??? So....:

1. In Windows Explorer create folder structure Fig.1. Further for Coca Cola line Unit\_CocaCola for project CocaCola.

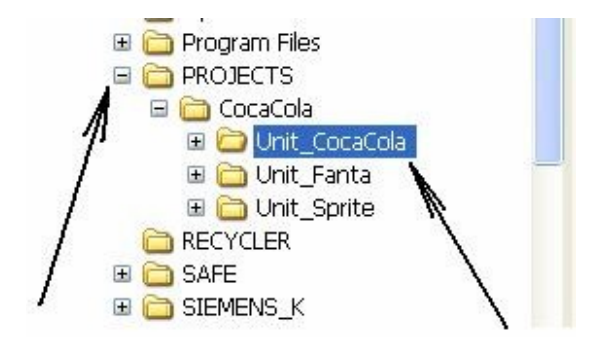

Fig.1

2. Open the **Wscad** and further **Settings** – **Common Settings** – **Directories** and find the path in **Project databases** window to the folder **Unit\_CocaCola** Fig.2. Confirm to click **OK**.

| Temporary files   | C:\WSCAD51\PROJECTS\                |
|-------------------|-------------------------------------|
| Templates / Forms | C:\WSCAD51\TEMPLATES\               |
| Project databases | C:\PROJECTS\CocaCola\Unit_CocaCola\ |
| Dictionary        | C:\WSCAD51\DB\TRANSLATE.MDB         |
| Digitizer Forms   | C:\WSCAD51\DIGITIZER\               |

Fig.2

3. Now click on icon **Projects management**. We obtain the message Fig.3. Confirm **YES**.

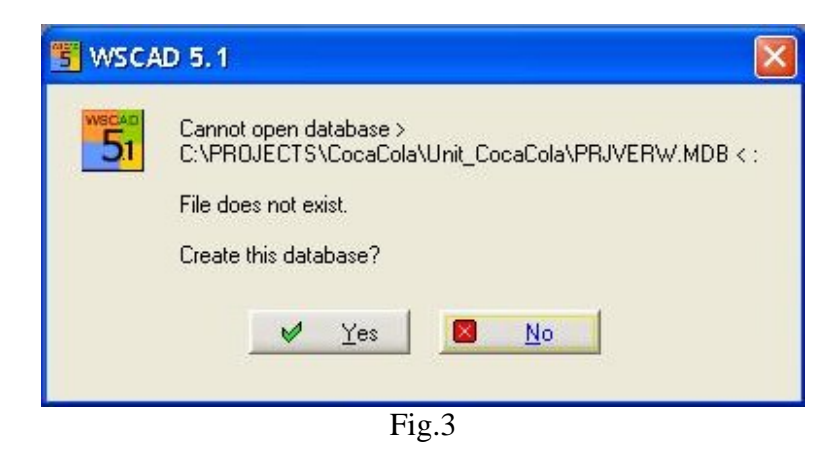

4. Will appear empty window Project management Fig.4.

| S WSCAD 5.1 Project management                                                   |              |
|----------------------------------------------------------------------------------|--------------|
| <u>Project Edit View Extras</u>                                                  |              |
|                                                                                  |              |
| Selection :<br>Several functions are disabled, because no drawing sheet is open! | <u>и о</u> к |

Fig.4

5. Now tap on the icon Project new Fig.4. The appropriate window will open Fig.5

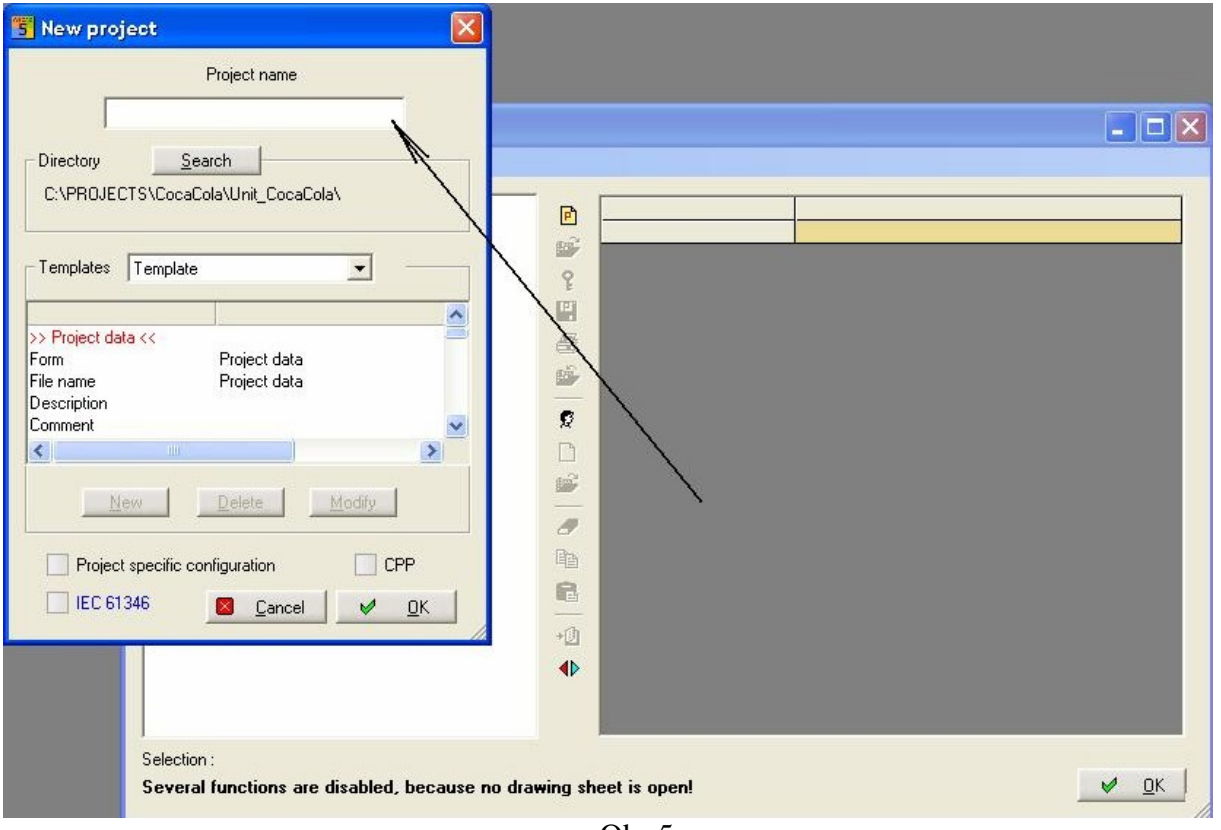

Obr.5

6. To the window **Project name** inscribe sign of the switchboard +RC1, Fig.6. and confirm **OK**.

| New project           |                          |       |
|-----------------------|--------------------------|-------|
|                       | Project name             |       |
| +RC1                  | *                        |       |
| Directory             | Search                   |       |
| C:\PROJECTS\Coo       | aCola\Unit_CocaCola\+RC1 |       |
| Tamalatas T.          |                          |       |
| - I emplates   Templa | ste 🗾                    |       |
| >> Project data <<    |                          |       |
| Form                  | Project data             |       |
| Description           | Project data             | (212) |
| <                     |                          | >     |
| New                   | Delete Modify            | 1     |
|                       |                          | 1     |
| Project specific      | configuration            | PP:   |
| EC 61346              | 🛛 <u>C</u> ancel 🛛 🗸     | ОК    |
|                       |                          |       |

Fig.6

7. We obtain message as Fig.7. Confirm **OK**.

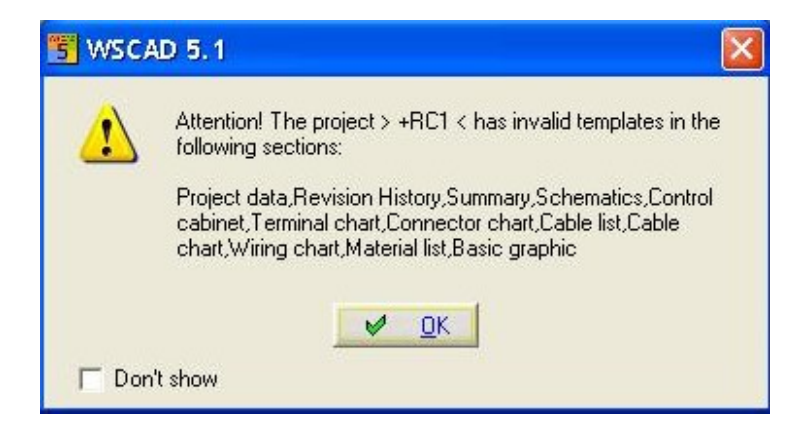

Fig.7

8. In Project management window is apear folder (project) structure for the switchboard +RC1 Fig.8.

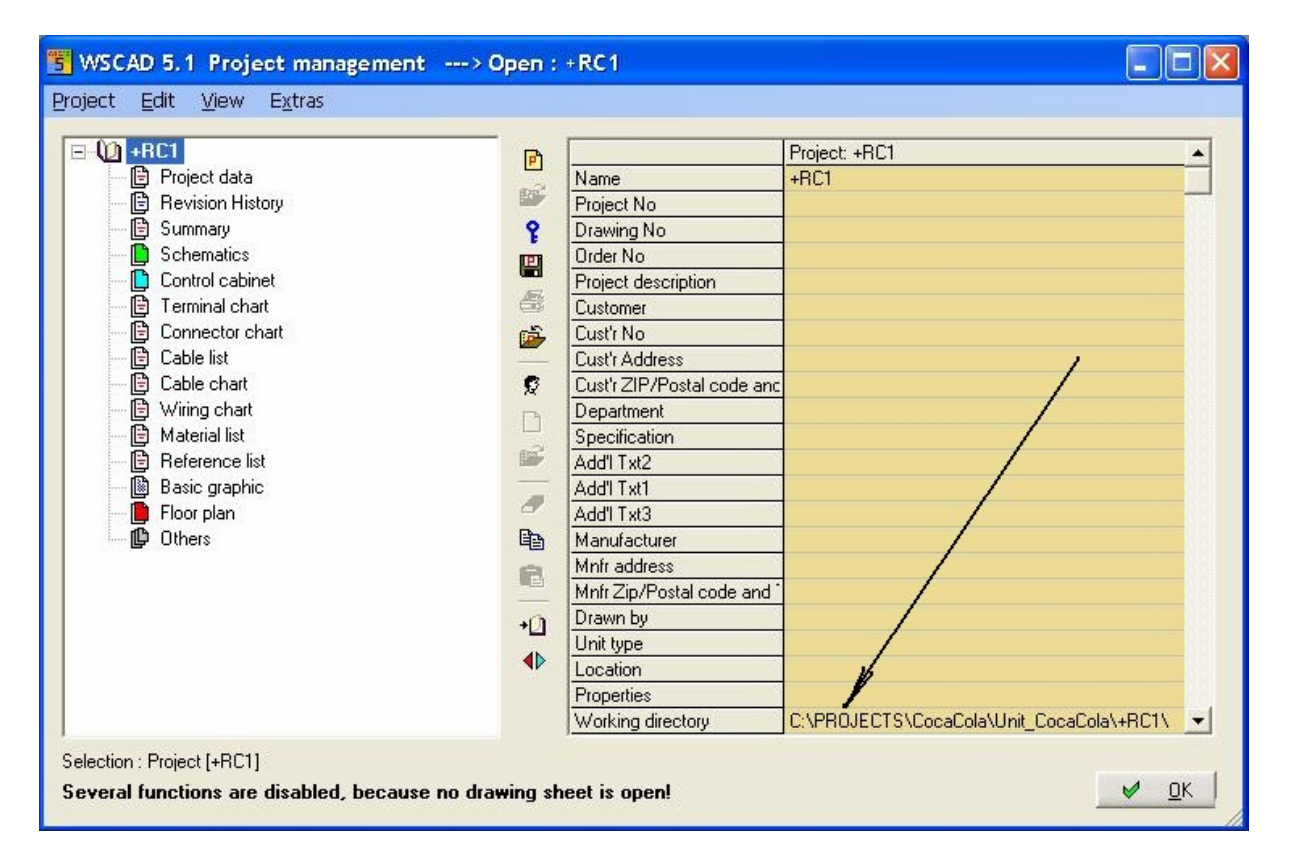

Fig.8

9. In the left window **Project management** tap on the **Schematics**. In right site will appear new window Fig.9. Now click on the **Drawing frame** window. In this new window try select template (frame). Confirm click on **OK**.

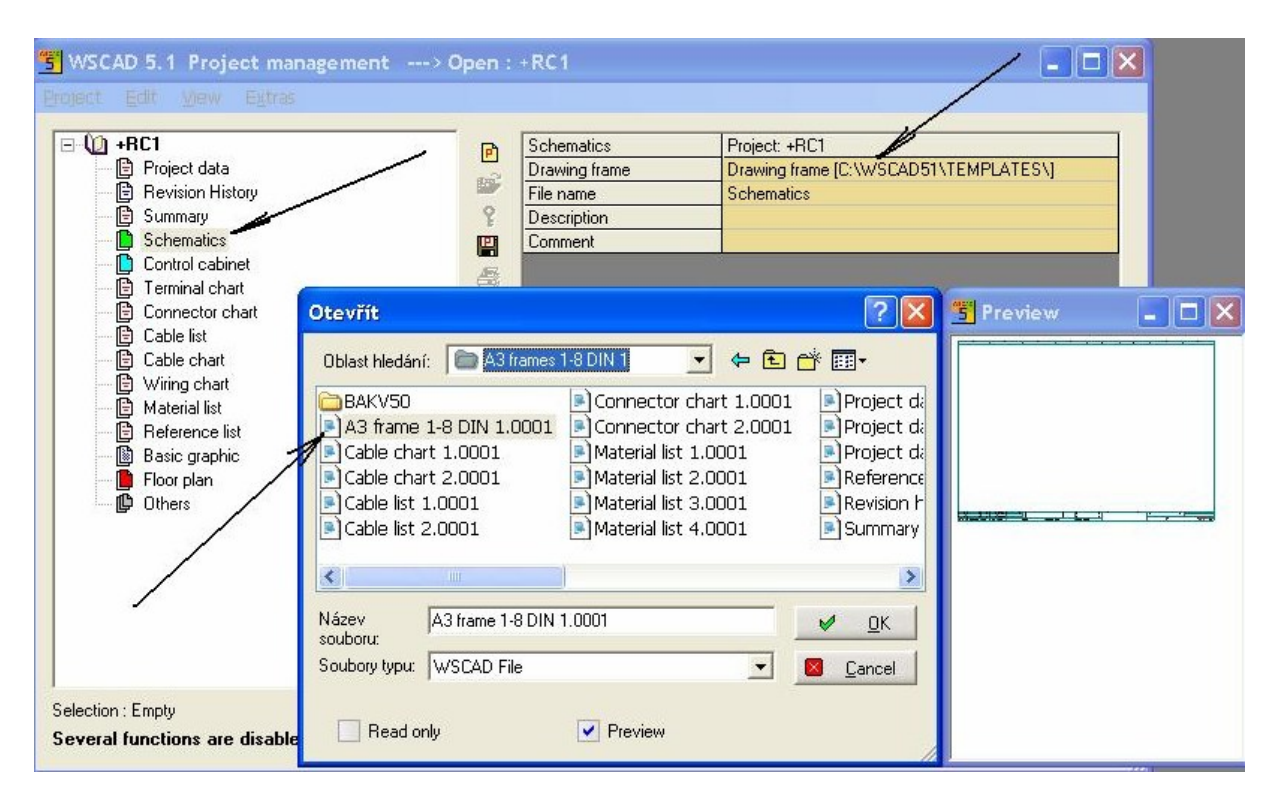

Fig.9

9. Into the window **Drawing frame** downloads type of the frame, Fig.10.

| S WSCAD 5.1 Project management                            | > Open : | +RC1          |                                                    |
|-----------------------------------------------------------|----------|---------------|----------------------------------------------------|
| <u>P</u> roject <u>E</u> dit <u>V</u> iew E <u>x</u> tras |          |               | /                                                  |
| 🖃 🛈 +RC1                                                  | <b>_</b> | Schematics    | Project: +RC1                                      |
| 📄 📴 Project data                                          |          | Drawing frame | A3 frames 1-8 DIN 1\A3 frame 1-8 DIN 1.0001 [C:\WS |
| 📄 🖹 Revision History                                      |          | File name     | Schematics                                         |
| 📄 📴 Summary                                               | ę        | Description   |                                                    |
| Schematics                                                | E        | Comment       |                                                    |
| 🗋 Control cabinet                                         |          |               |                                                    |
| 📃 🔚 Terminal chart                                        | 66       | 2             | ×                                                  |

Fig.10

10. Click on window **Filename** – **Schematics** Fig.10 and press **enter**. In white line **File name** rewrite **Schematics** on +**RC1**, press **enter**, Fig. 11.

| 3 WSCAD 5.1 Project management                            | > Open : | +RC1          |                                                    |
|-----------------------------------------------------------|----------|---------------|----------------------------------------------------|
| <u>P</u> roject <u>E</u> dit <u>V</u> jew E <u>x</u> tras |          |               |                                                    |
| 🖃 🛈 +RC1                                                  | P        | Schematics    | Project: +RC1                                      |
| 🕒 📴 Project data                                          |          | Drawing frame | A3 frames 1-8 DIN 1\A3 frame 1-8 DIN 1.0001 [C:\WS |
| 🖳 📴 Revision History                                      |          | File name     | +RC1                                               |
| 🖳 📴 Summary                                               | 2        | Description   |                                                    |
| 🚽 📴 Schematics                                            |          | Comment       |                                                    |
| 🖳 🛄 Control cabinet                                       | Art      | 1             |                                                    |
| 📄 🕒 Terminal chart                                        |          |               | <b>`</b>                                           |

Fig.11

11. Now click right mouse button on the **Schematics** and create first three sheets of the switchboard +RC1, Fig.12.

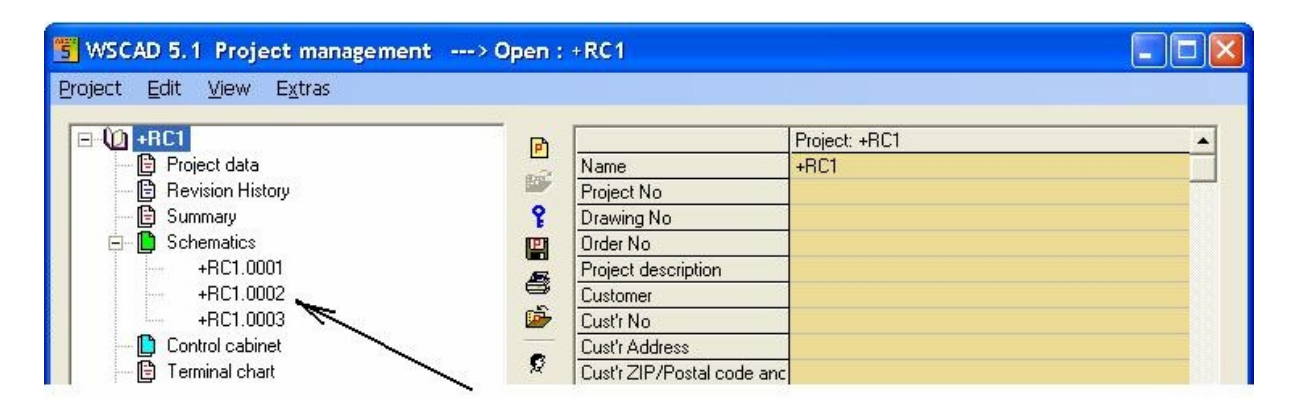

Fig.12

12. We must button up the job and must create structure =00,=10,=20 etc. We will do it in the sheets of switchboard +RC1, Fig.13. Do the same for +RC2 etc.

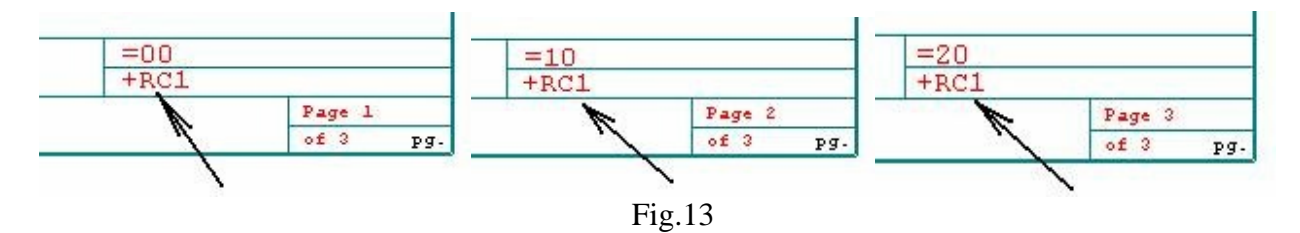

13. Now try the structure for +RC2 (article 4. – article 11.), Fig.14.

| 📩 🖪 Calandar                     | 1723     |                             |                                          |
|----------------------------------|----------|-----------------------------|------------------------------------------|
|                                  | <u> </u> | ð                           | Project: +HL2                            |
| +DC1.0001                        | B        | Pariset No.                 | +802                                     |
| +hC1.0002                        |          | Project No                  |                                          |
| +hc1.0003                        |          |                             |                                          |
| Control cabinet                  |          | Design description          |                                          |
| Connector chart                  | 4        | Project description         |                                          |
| Cable list                       | 0        | Curry No                    |                                          |
| Cable list                       |          | Custino                     |                                          |
| Cable chart                      |          | Curry ZID/Destal and an     | -                                        |
| Material list                    | -        | Department                  | <u> </u>                                 |
| Materian list     Beference list |          |                             |                                          |
|                                  | 8        | Addit Tur2                  |                                          |
| Eloor plan                       |          |                             |                                          |
|                                  | <i>c</i> |                             |                                          |
|                                  | E        | Addition Manufacturer       |                                          |
| Project data                     | -        | Manuacturer<br>Mafr address |                                          |
| Bevision History                 |          | Mnfr Zip/Postal code and    | -                                        |
|                                  | +        | Drawn bu                    |                                          |
| E Schematics                     |          |                             |                                          |
| +BC2 0001                        |          | Location                    |                                          |
| +BC2 0002                        |          | Properties                  |                                          |
| +BC2 0003                        |          | Working directory           | CAPBO JECTS\CocaCola\Upit_CocaCola\+BC2\ |
|                                  |          | - working directory         |                                          |

Fig.14

14. The structure of folders in Windows Explorer looks like Fig.15.

| éky                | × Název 🔺   | Velikost | Тур               | Změněno        |
|--------------------|-------------|----------|-------------------|----------------|
|                    | 📉 🗀 +RC1    |          | Složka souborů    | 21.5.2008 18:3 |
| 🖃 🦳 CocaCola       |             |          | Složka souborů    | 21.5.2008 18:3 |
| 🕀 🦳 Unit, CocaCola | PRJARC.ldb  | 1 kB     | Informace o uza   | 21.5.2008 17:: |
| 🕞 Unit Eanta       | PRJARC.MDB  | 76 kB    | Aplikace Microsof | 21.5.2008 14:2 |
| Durit Sprite       | PRJBAU.ldb  | 1 kB     | Informace o uza   | 21.5.2008 17:  |
|                    | PRJBAU.MDB  | 76 kB    | Aplikace Microsof | 21.5.2008 14:  |
|                    | PRJDATA.MDB | 892 kB   | Aplikace Microsof | 21.5.2008 14:  |
|                    | PRJKND.ldb  | 1 kB     | Informace o uza   | 21.5.2008 17:  |
|                    | PRJKND.MDB  | 76 kB    | Aplikace Microsof | 21.5.2008 14:  |
|                    | PRJVERW.ldb | 1 kB     | Informace o uza   | 21.5.2008 17:  |
|                    | PRJVERW.MDB | 108 kB   | Aplikace Microsof | 21.5.2008 18:  |

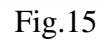

15. Now try structure for **Unit\_Fanta.** Procedure is the same as article.2. etc. for +RF1 a +RF2. We find path for folder **Unit\_Fanta** in **Project databases** Fig.16 etc.

| Temporary files   | C:\WSCAD51\PROJECTS\             |  |
|-------------------|----------------------------------|--|
| Templates / Forms | C:\WSCAD51\TEMPLATES\            |  |
| Project databases | C:\PROJECTS\CocaCola\Unit_Fanta\ |  |
| Dictionary        | C:\WSCAD51\DB\TRANSLATE.MDB      |  |
|                   |                                  |  |

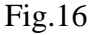

16. There is the structure of Project management in Fig. 17 for Unit\_Fanta.

|      | P          | 11                        |                                       |
|------|------------|---------------------------|---------------------------------------|
| +nrz | (a)        | Decise No.                | +RFI -                                |
|      | 0          | Project No                |                                       |
|      | F          | Drawing No                |                                       |
|      |            |                           |                                       |
|      | Æ          | Project description       |                                       |
|      |            |                           |                                       |
|      |            |                           |                                       |
|      | -          | Lustr Address             |                                       |
|      | *          | Lustr ZIP/Postal code and |                                       |
|      |            |                           |                                       |
|      | 62         | Specification             |                                       |
|      |            | Add11xt2                  | ,                                     |
|      | 10         |                           |                                       |
|      |            | Add11xt3                  | /                                     |
|      | 역발         | Manufacturer              | /                                     |
|      | 8          | Mnfr address              | /                                     |
|      |            | Mntr Zip/Postal code and  |                                       |
|      | +0         | Urawn by                  |                                       |
|      | <b>d</b> b |                           |                                       |
|      |            | Location                  |                                       |
|      |            | Properties                |                                       |
|      |            | Working directory         | U:\PRUJECTS\CocaCola\Unit_Fanta\+RF1\ |

Fig.17

## 17. Folder structure in Windows Explorer looks like Fig.18.

| ložky | × Název 🔺                                                                                                    | Velikost                                                                    | Тур                                                                                                    | Změněno                                                                                                    |
|-------|----------------------------------------------------------------------------------------------------|-----------------------------------------------------------------------------|----------------------------------------------------------------------------------------------------|----------------------------------------------------------------------------------------------------|
|       | <ul> <li>+RF1</li> <li>+RF2</li> <li>PRJARC.Idb</li> <li>PRJBAU.Idb</li> <li>PRJBAU.Idb</li> <li>PRJBAU.MDB</li> <li>PRJAC.MDB</li> <li>PRJAL.MDB</li> <li>PRJAL.MDB</li> <li>PRJAL.MDB</li> <li>PRJVERW.Idb</li> <li>PRJVERW.MDB</li> </ul> | 1 kB<br>76 kB<br>1 kB<br>76 kB<br>892 kB<br>1 kB<br>76 kB<br>1 kB<br>108 kB | Složka souborů<br>Složka souborů<br>Informace o uza<br>Aplikace Microsof<br>Aplikace Microsof<br>Aplikace Microsof<br>Informace o uza<br>Aplikace Microsof<br>Informace o uza<br>Aplikace Microsof | 21.5.2008 19:1:<br>21.5.2008 19:1:<br>21.5.2008 19:09<br>21.5.2008 19:09<br>21.5.2008 19:09<br>21.5.2008 19:09<br>21.5.2008 19:09<br>21.5.2008 19:09<br>21.5.2008 19:09<br>21.5.2008 19:1: |

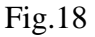

This folder structure has a big advantage. Every project is stored in its own folder and in own window of **Project management**. In this folder is possible to save any amount of switchboards. It is possible to use +, = and it is possible to add for example Autocad drawings and other documentary for example technical report. All in one folder!

It is good to realize that in **Project management** we don't make project but only single schemes of switchboards (so their projects).

We always open individual projects the same way which is described in article 1. by entering path to them in **Project databases**!

May 22.2008 Larin Croft LarinCroft@seznam.cz